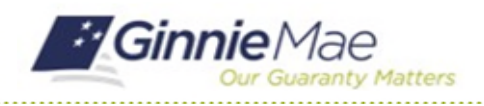

GMC INSURANCE MODULE QUICK REFERENCE CARD

This Quick Reference Card provides an overview of the steps and instructions to respond to Ginnie Mae's request for Additional Documentation on an Insurance Review.

## **NAVIGATING TO GMC INSURANCE**

- 1. Navigate to MyGinnieMae (https://my.ginniemae.gov).
- 2. Login with your user credentials.

 Select Ginnie Mae Central under the Applications section on the My Tools dropdown.

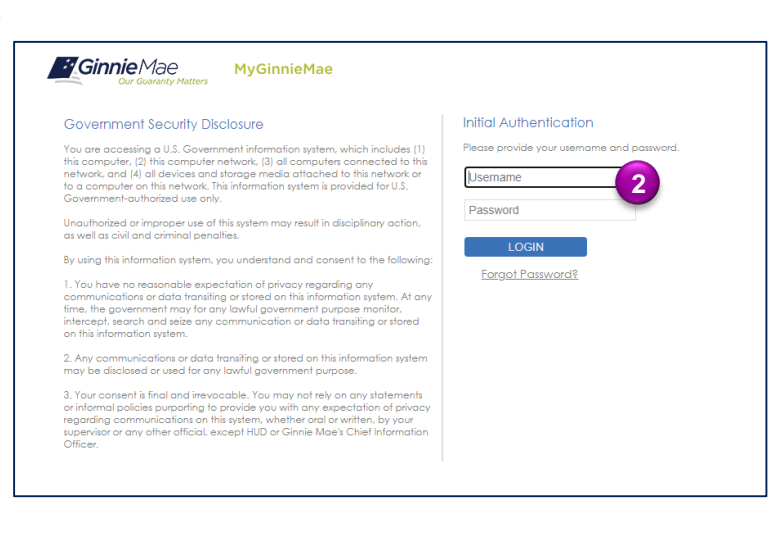

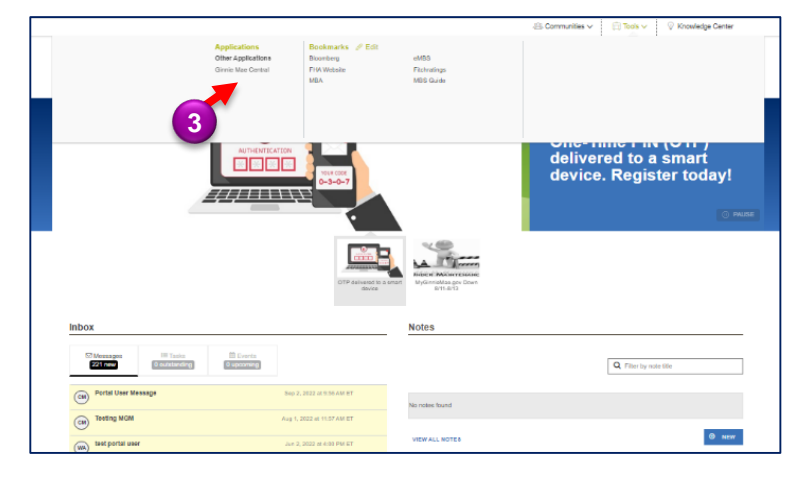

4. Select the Insurance module.

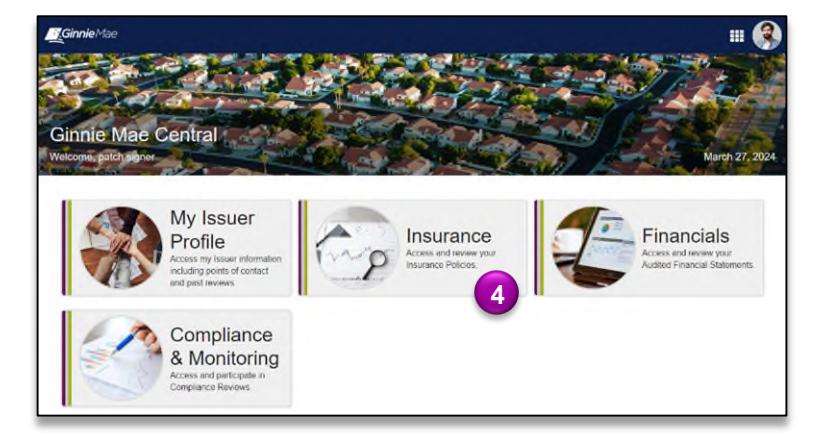

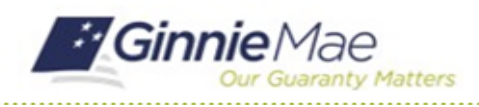

## **Complete Additional Documentation Request**

GMC INSURANCE MODULE QUICK REFERENCE CARD

## **COMPLETE ADDITIONAL DOCUMENTATION REQUEST**

 Select Reviews under My Resources on the Insurance homepage.

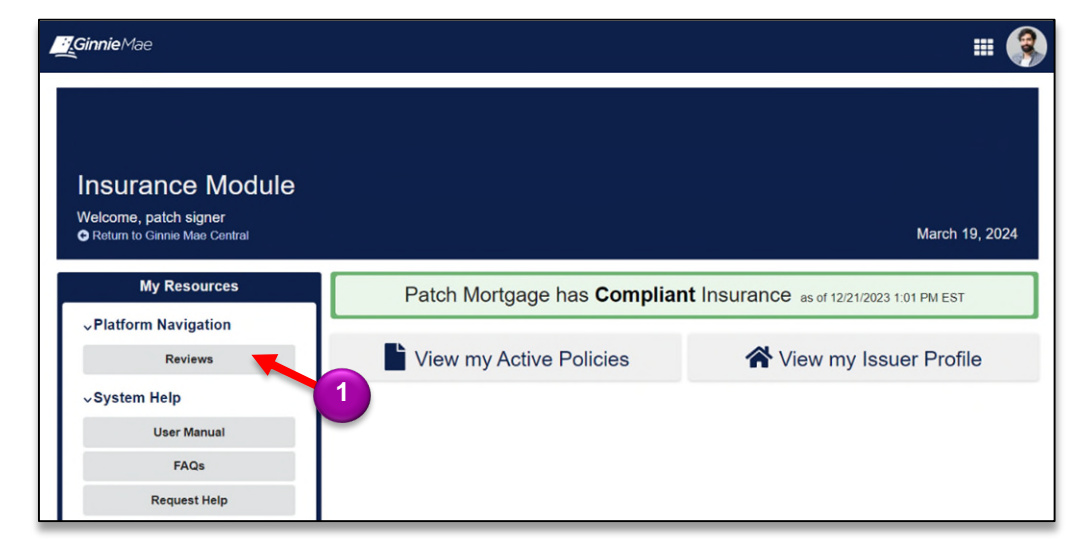

2. Select the **Review ID**.

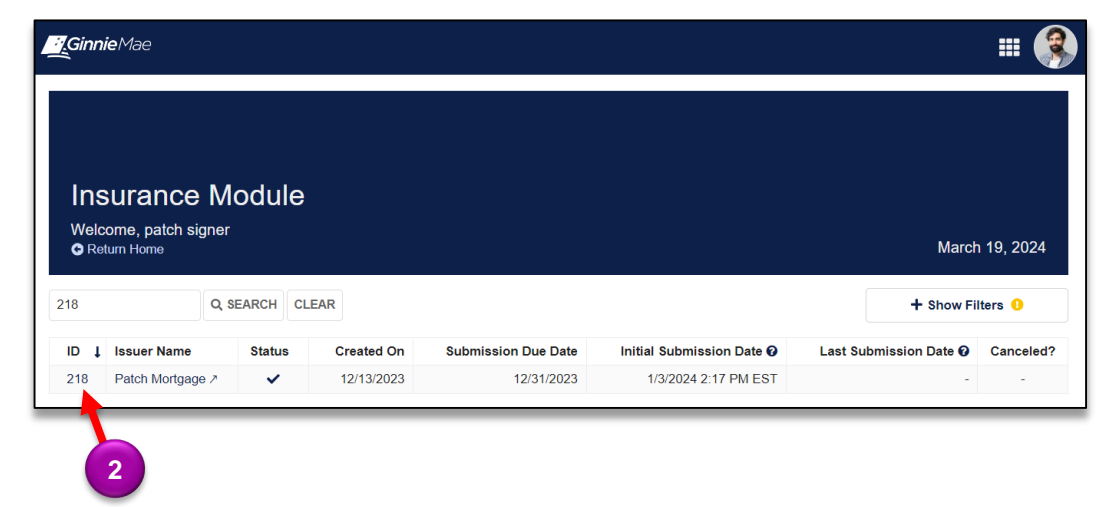

- Navigate to the Additional Documentation tab.
- 4. Select the Additional Documentation Request.

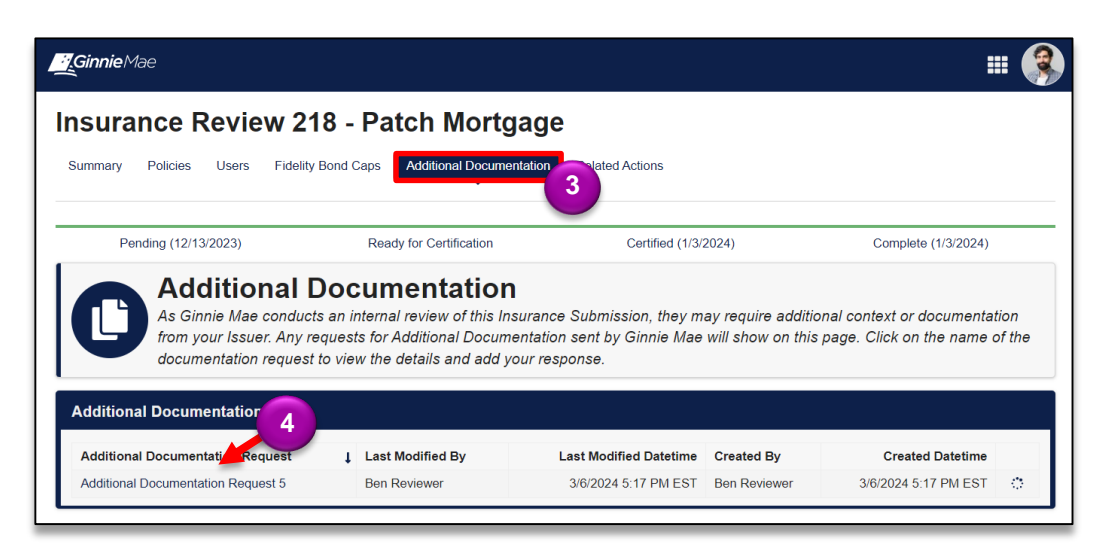

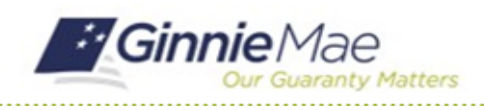

## **Complete Additional Documentation Request**

GMC INSURANCE MODULE QUICK REFERENCE CARD

5. Select Add/Edit Documents to complete this request.

| G Return                     |                                    |                           |                                          |
|------------------------------|------------------------------------|---------------------------|------------------------------------------|
|                              | Additional Docum                   | entation Request (Request | ID: 5)                                   |
|                              |                                    | Q DETAILS                 |                                          |
| Request Comments             |                                    |                           | Status                                   |
| test                         |                                    |                           | 0                                        |
|                              | I                                  | DOCUMENTATION             |                                          |
| Issuer Documents             |                                    | Issuer Comment            | Add/Edit Documen                         |
| No Documents                 | No comment                         |                           |                                          |
| Created By<br>Ben Reviewer 2 | Created On<br>3/6/2024 5:17 PM EST | Last Modified By          | Last Modified On<br>3/8/2024 5:17 PM EST |

- Click UPLOAD to attach the requested document(s).
- Provide relevant details to the corresponding documents in the Add Details text box.
- 8. Click RETURN TO GINNIE MAE.
- 9. Select **YES** to confirm and deliver to Ginnie Mae.

| <b>Ginnie</b> Mae                                                     | III 🛞                                             |
|-----------------------------------------------------------------------|---------------------------------------------------|
| Add Documentation                                                     |                                                   |
| Documentation<br>Add documents and/or comments in order to respond to | Ginnie Mae's request for additional documentation |
| Request Comment<br>Please provide additional documentation.           |                                                   |
| Add Documents *                                                       | Add Details *                                     |
| UPLOAD C Drop files here                                              | 0/2000                                            |
| CANCEL                                                                | SAVE WORK RETURN TO GINNIE MAE                    |

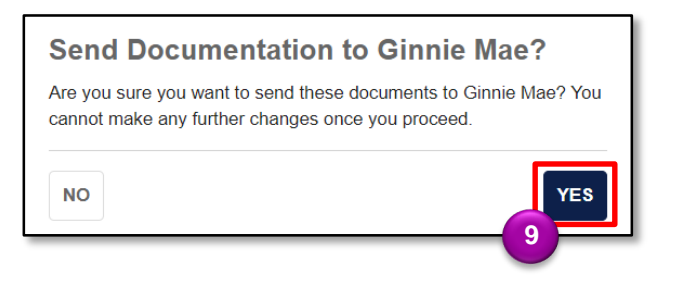